# BENEFITS ADMINISTRATION TRAINING

PART FIVE: WISCONSIN RETIREMENT SYSTEM (WRS) ELIGIBILITY, LOOKBACK, REPORTING AND REHIRED ANNUITANTS

# WRS ELIGIBILITY

Definition

Eligibility requirements

## WRS DEFINITION

- The Wisconsin Retirement System is a qualified retirement system under Section 401(a) of the Internal Revenue Code.
- The WRS is a pension plan with both defined benefit and defined contribution components.
- Employee and employer contributions may fluctuate annually
- An employee must be a member of the WRS in order to be eligible for insurance benefits such as health, State Group Life and Income Continuation Insurance.

# WRS ELIGIBILITY

REFERENCE: WRS ADMINISTRATION MANUAL; CHAPTER 3

- Employers are responsible for evaluating and determining each employee's eligibility for WRS participation.
- Employees who meet the eligibility criteria <u>must</u> be enrolled in the WRS. The employee does not have a choice unless the employee is a WRS annuitant upon hire.
- Employees who do not meet the eligibility criteria <u>may not</u> be enrolled in the WRS.
- Agencies must do a WRS Prior Service Check to verify if an employee has prior WRS
   <u>State</u> service

#### WRS ELIGIBILITY

- Several opportunities exist in statute for an employee to be eligible for participation in the WRS. The various opportunities for the eligibility criteria to be met are:
  - When first hired
  - When expectations change
  - On the one-year anniversary date of employment
  - During a I 2-month rolling look-back if not WRS eligible within the first year

**NOTE**: The WRS eligibility criteria must be met independently at each state agency

## WRS ELIGIBILITY

- The agency should review all jobs to confirm if a second Benefit Record is needed.
  - Ex: Is the employee already WRS eligible at a different agency?
  - Ex: Employee is currently not eligible at an agency but is WRS eligible as a new hire at a different agency
- Multiple Benefit Records are needed if:
  - The employee is in 2 different WRS categories
  - The employee is employed at more than one agency
  - If an employee has a National Guard job row, a second Ben Record is almost always required

\*\* You can refer to Multiple Jobs and Benefit Records Ben Admin Training for additional details and examples.

# WRS LOOKBACK

Reports

Updating Job Data

ELG event

## WRS LOOKBACK

- Agencies must run the WRS Lookback Report after every payroll confirm to identify employees' who may be eligible for WRS coverage
- Navigation: Workforce Administrator Homepage– Benefits Administration Dashboard – Benefit Enrollments Tile – Reports & Queries Folder – WRS Tracking Report
- Enter the Pay Period End Date = the last day of the last confirmed pay period
- Enter Business Unit
- Click Run

| Run WRS Tracking Rpt                                       |                |                        |
|------------------------------------------------------------|----------------|------------------------|
| Run Control ID jap                                         | Report Manager | Process Monitor Run    |
| WRS Lookback Report Parameters                             |                |                        |
| *Pay Period End Date 06/04/2022 Q<br>Business Unit 43500 Q |                |                        |
| Department                                                 |                |                        |
| Location Code                                              |                |                        |
| Empl ID                                                    |                |                        |
|                                                            |                |                        |
| Save Notify                                                |                | 📑 Add 🗾 Update/Display |

- The report will sometimes overstate hours
  - Run WI\_WRS\_LOOKBACK\_DAY Query to review hours by day to confirm eligibility
  - Review the WRS Lookback Job Aid for details about how to run the report: <u>https://dpm.wi.gov/Documents/JobAids/HCM/BN/WR</u> <u>SLookback.pdf</u>

# WRS LOOKBACK

| ID        | Empl Record | Date Worked | TRC   | WRS Elig Hours | WRS Elig Earnings | Status      | Frozen Date | Earn Code | Earn Code |
|-----------|-------------|-------------|-------|----------------|-------------------|-------------|-------------|-----------|-----------|
| 100074151 | 0           | 9/26/2016   | REGLR | 8.500000       | 265.630000        | Distributed | 10/1/2016   | REG       |           |
| 100074151 | 0           | 9/27/2016   | REGLR | 7.500000       | 234.380000        | Distributed | 10/1/2016   | REG       |           |
| 100074151 | 0           | 9/28/2016   | REGLR | 8.750000       | 273.440000        | Distributed | 10/1/2016   | REG       |           |
| 100074151 | 0           | 9/29/2016   | REGLR | 8.000000       | 250.000000        | Distributed | 10/1/2016   | REG       |           |
| 100074151 | 0           | 9/30/2016   | REGLR | 7.250000       | 226.550000        | Distributed | 10/1/2016   | REG       |           |
| 100074151 | 0           | 10/3/2016   | REGLR | 8.250000       | 257.810000        | Distributed | 10/15/2016  | REG       |           |
| 100074151 | 0           | 10/4/2016   | REGLR | 8.500000       | 265.630000        | Distributed | 10/15/2016  | REG       |           |
| 100074151 | 0           | 10/5/2016   | REGLR | 8.250000       | 257.810000        | Distributed | 10/15/2016  | REG       |           |
| 100074151 | 0           | 10/6/2016   | REGLR | 9.500000       | 296.880000        | Distributed | 10/15/2016  | REG       |           |
| 100074151 | 0           | 10/7/2016   | REGLR | 5.500000       | 171.870000        | Distributed | 10/15/2016  | REG       |           |
| 100074151 | 0           | 10/10/2016  | REGLR | 12.000000      | 375.000000        | Distributed | 10/15/2016  | REG       |           |
| 100074151 | 0           | 10/12/2016  | REGLR | 11.000000      | 343.750000        | Distributed | 10/15/2016  | REG       |           |

## UPDATING JOB TO REFLECT WRS ELIGIBILITY

- When an employee becomes WRS eligible, you must update Elig Fld I and 2 (and 3 if an LTE) in Job Data to reflect the correct WRS category
- Add a job row with an effective date of the 1<sup>st</sup> day of WRS coverage
  - Action: Data Change
  - Reason: Benefits Eligibility Config

| Work Location Details ⑦ |            |                | Q                           | 1 of 14   |     |
|-------------------------|------------|----------------|-----------------------------|-----------|-----|
| *Effective Date         | 05/22/2022 |                |                             | Go To Row | + - |
| Effective Sequence      | 0          | *Action        | Data Change                 | ~         |     |
| HR Status               | Active     | Reason         | Benefits Eligibility Config | ~         |     |
| Payroll Status          | Active     | *Job Indicator | Primary Job                 | ~         |     |

## UPDATING JOB TO REFLECT WRS ELIGIBILITY

 Click on the Employment Data link at the bottom of the page and change the benefits service date to the WRS begin date

| Organizational Assignment Data ⑦ | )          |      |          |         |          |            |          |
|----------------------------------|------------|------|----------|---------|----------|------------|----------|
| Instance Record                  |            |      |          |         |          |            |          |
| Last Assignment Start Date       | 08/20/2017 |      |          | First A | ssignmen | t Start 08 | /20/2017 |
| Assignment End Date              |            |      |          |         |          |            |          |
| Home/Host Classification         | Home       |      |          |         | Years    | Months     | Days     |
| Company Seniority Date           | 02/04/2002 |      | Override | ¢.      | 20       | 4          | 9        |
| Benefits Service Date            | 5/22/2022  | iii) | Override | 0       | 20       | 4          | 9        |
| Seniority Pay Calc Date          | 08/20/2017 |      | Override | ų,      | 4        | 9          | 24       |

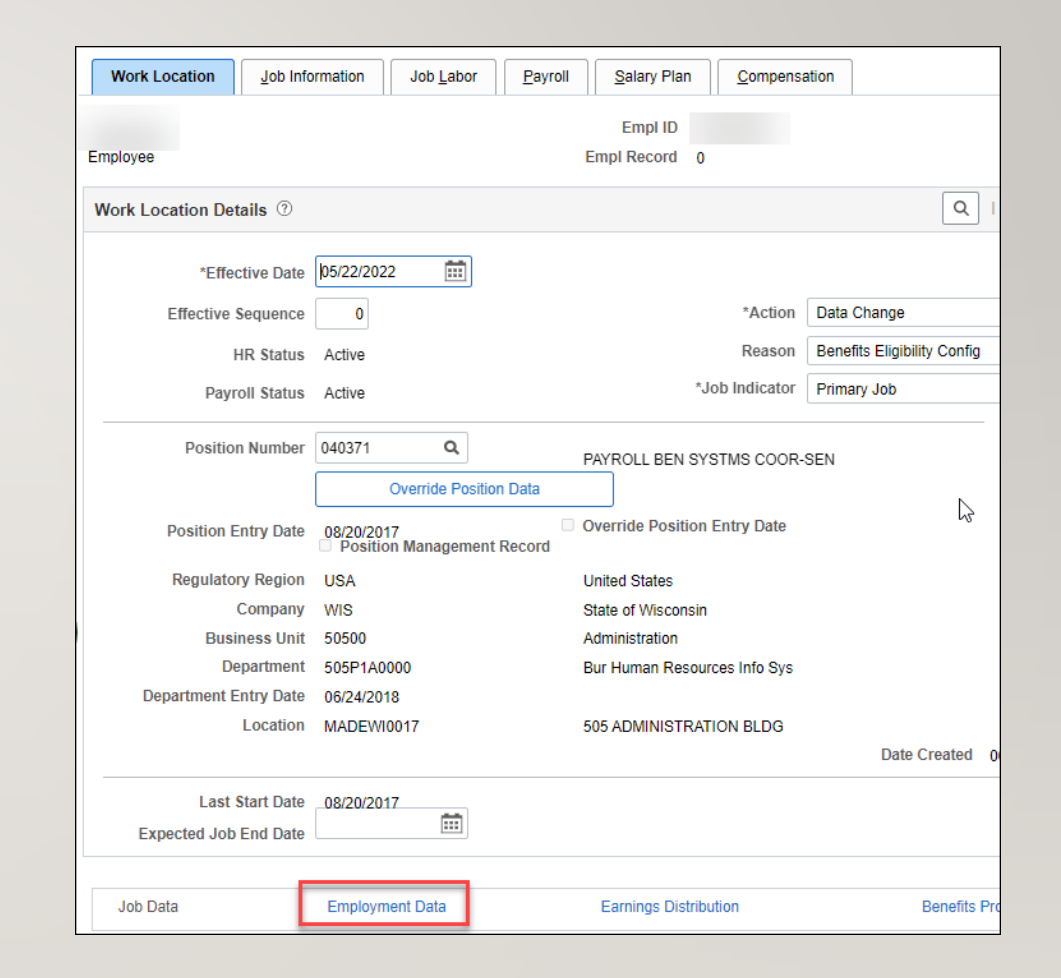

# UPDATING JOB TO REFLECT WRS ELIGIBILITY

- Enter the applicable values on the Benefits Program Participation Page
  - Elig Fld I = WRS Category
  - Elig Fld 2 = ICI Eligibility
  - Elig Fld 3 = required if LTE identify eligibility for employer contribution towards health

| Benefits Administration Eligibility | / ⑦          |            |              |            |              |
|-------------------------------------|--------------|------------|--------------|------------|--------------|
| BAS Group ID                        | Q            |            |              |            |              |
| Elig Fld 1                          | 30_GENERAL Q | Elig Fld 2 | ICIBASSUP6 Q | Elig Fld 3 | LESSTHAN50 Q |
| Elig Fld 4                          | ۹            | Elig Fld 5 | Q            | Elig Fld 6 | Q            |
| Elig Fld 7                          | Q            | Elig Fld 8 | Q            | Elig Fld 9 | Q            |

#### UPDATING JOB TO REFLECT WRS ELIGIBILITY

This will create an <u>ELG</u> <u>event</u> and a WRS event will also be created overnight to enroll the person in WRS

This employee will have to complete paper applications

eBN will NOT open to this employee (ELG event) Use the ELG event to enroll the employee in benefits

> It is configured the same way as the HIR event relative to effective dates

## NEWLY WRS ELIGIBLE – LTE'S

- If LTE has at least 6 months of prior WRS State service, can use the ELG event to make all benefit elections including health
- If LTE does NOT have 6 months of prior WRS State service, do NOT make a health election on ELG event in Plan Type IV – it will set the coverage effective date to the 1<sup>st</sup> of the month on/following 2 months of WRS service
- If the LTE enrolls in health at 6 months, add a manual SHR event to the BAS Activity Table with an event date = date LTE has 6 months of WRS service. The SHR event should be added closer to the 6-month mark.
  - EE WRS effective date is 3/15/xx; SHR event date = 9/15/xx; coverage is effective 10/1/xx. SHR event should be added in September.
  - Enter health election on SHR event coverage effective on 1<sup>st</sup> of month on/following completion of 6 months of WRS service

# COLLECTING WRS CONTRIBUTIONS

- Please refer to the <u>WRS Lookback Job Aid</u> for specific details on the following situations:
  - Collecting missed contributions for previous year or current year
  - Overriding/refunding contributions due to WRS effective date and hours submitted on timesheet (Ex: Mid pay period WRS begin date)
  - Multiple salary rates during the period in which the employee should have been covered by the WRS

- Each agency is responsible for reporting WRS earnings and expected contributions to ETF on a monthly basis
- Report total WRS earnings by category by the 24<sup>th</sup> of each month
  - Ex. July WRS reportable earnings must be reported by August 24<sup>th</sup>
- WRS reportable earnings for the month are based on "when paid" (check date) not "when earned"
- Date parameters correspond to the payroll begin date and payroll end date for checks paid in that reporting month

| 2022 WRS Dates            |   |   |
|---------------------------|---|---|
| uly: 6/19/22 – 7/16/22    |   |   |
| August: 7/17/22 – 8/13/22 |   |   |
| Sept: 8/14/22 – 9/10/22   | - |   |
|                           |   | _ |

| PAY<br>PERIOD<br>NUMBER | EARNINGS PERIOD   | CHECK<br>DATE |
|-------------------------|-------------------|---------------|
| 14A                     | 06/19/22-07/02/22 | 07/14/22      |
| 15B                     | 07/03/22-07/16/22 | 07/28/22      |
| 16A                     | 07/17/22-07/30/22 | 08/11/22      |
| 17B                     | 07/31/22-08/13/22 | 08/25/22      |
| 18A                     | 08/14/22-08/27/22 | 09/08/22      |
| 19B*                    | 08/28/22-09/10/22 | 09/22/22      |

**NOTE**: Region 2 WRS Remittance Reporting is done by DOC Central Office only.

- WRS queries to use for the total hours/earnings/contributions by category
  - WI\_WRS\_2022\_TOTALS\_GENERL
  - WI\_WRS\_2022\_TOTALS\_EXEC
  - WI\_WRS\_2022\_TOTALS\_PROT
  - WI\_WRS\_2022\_TOTALS\_PROTXO
  - WI\_WRS\_2022\_TOTALS\_PROTXX
  - WI\_WRS\_2022\_TOTALS\_DOTGR
- All queries are available on the Ad-Hoc Queries tab in the P&B Admin WorkCenter

| WI_WRS_2022_TOTALS_GENERL - ETF Totals for Plan GENERL |             |  |  |  |  |  |
|--------------------------------------------------------|-------------|--|--|--|--|--|
| *PP Begin - First Ck of Month 4/10/2022                |             |  |  |  |  |  |
| *PP End - Last Ck of Month 5/7/2022                    |             |  |  |  |  |  |
| *Business Unit 43500 🔍                                 |             |  |  |  |  |  |
| View Results                                           |             |  |  |  |  |  |
| Row Co Group Unit Elig Fld 1 Sum WRS Hours             | Sum WRS Ear |  |  |  |  |  |

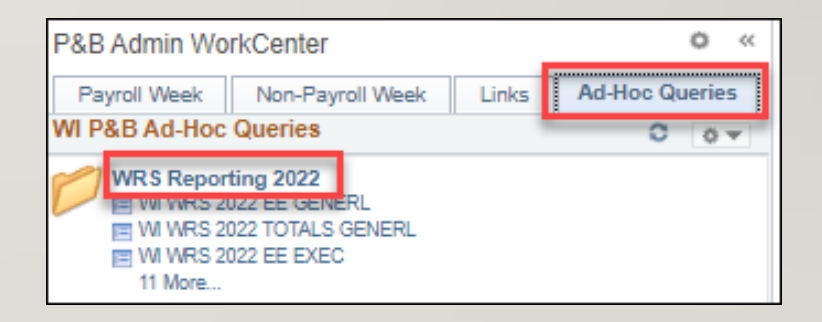

• The "Sum WRS Earnings" and "Sum WRS ADD 00 A" totals will be reported to ETF.

| Со  | Group | Unit  | Elig Fld 1 | I   | Sum WRS Hours | Sum WRS Earnings | Sum WRS Ded 7W B | Sum WRS Ded 7W N | Sum WRS Ded 7W A | Sum WRS Ded 7Y N | Sum WRS Add 00 A |
|-----|-------|-------|------------|-----|---------------|------------------|------------------|------------------|------------------|------------------|------------------|
| WIS | 435   | 43500 | 30_GENE    | RAL | 725940.63     | 24532954.68      | 1594735.17       | 1594678.79       | 0.00             | 196267.57        | 10471.90         |
| WIS | 435   | 43500 | 40_TEAC    | HER | 5757.17       | 174182.62        | 11321.86         | 11321.86         | 0.00             | 1393.45          | 0.00             |

- Multiply the earnings by the appropriate WRS category % (Total WRS + Sick Leave Contributions) to obtain the ETF expected contributions
- Sum all additional contributions for all categories
- See the <u>WRS Reporting Job Aid</u> and <u>2022 Reporting Template</u> for details

Remittance entry completed using the WRS Contribution ٠ Remittance Entry application of the ETF One site:

https://etfonline.wi.gov/etf/internet/employer/one.html

- "Regular" is used to report the month that is currently due
- "Supplemental" is used to correct a month previously reported ٠

| Wisconsin Employee Trust Funds (ETF)<br>Monthly Retirement Remittance Report Access                                                                                                    |
|----------------------------------------------------------------------------------------------------|
| Authorized Personnel Only                                                                                                    |
| Version 1.0                                                                                                    |
| Employee Trust Funds (ETF) Wisconsin Retirement System Automated Monthly Remittance Reporting System is a way to Report Earnings, Contributions and other amounts without using paper or wire transfers. You must first have both an ACH account and and logon ID set up with ETF. |
| To connect to the Automated Monthly Remittance Reporting System, please enter your Employer Number and select the type of report you intend to submit: 'Regular'<br>or 'Supplemental'.                                                                                             |
| Employer Number: 0001124<br>Regular Supplemental                                                                                                    |

- Confirm employer name and address information
- Enter the employee earnings and total contributions by category
- The total additional is reported on Line 2
- "Submit", review entries,
  "Confirm" and "Print"

|                                                                                                  | Wisconsin Employee Trust Funds (ETF)<br>Employer Remittances                                                                          |                          |                                                       |            |     |               |         |
|--------------------------------------------------------------------------------------------------|----------------------------------------------------------------------------------------------------|--------------------------|-------------------------------------------------------|------------|-----|---------------|---------|
|                                                                                                  | Refer to the WRS Administration Manual Chapter 7 for detailed instructions in completing this form.<br>Click here to view the manual. |                          |                                                       |            |     |               |         |
|                                                                                                  |                                                                                                    | Please enter<br>and pres | the information requested.<br>ss the 'Submit' button. |            |     |               |         |
|                                                                                                  |                                                                                                    | Infor                    | mational Section                                      |            |     |               |         |
| The following information provides your current b                                                | alances. Please make payment or take o                                                                                                | redit as indicated.      |                                                       |            |     |               |         |
| Over Or Under Amount (Enter on Line 1)                                                           |                                                                                                    |                          |                                                       |            | -2, | 440.60        |         |
| No open invoices found for this employer.                                                        |                                                                                                    |                          |                                                       |            |     |               |         |
| Please contact (608)266-3309 if you have que                                                     | stions.                                                                                                    |                          |                                                       |            |     |               |         |
|                                                                                                  |                                                                                                    |                          |                                                       |            |     |               |         |
|                                                                                                  |                                                                                                    |                          |                                                       |            |     |               |         |
|                                                                                                  |                                                                                                    | E                        | intry Section                                         |            |     |               |         |
| Employer Name and Address                                                                        | Employer Identification Number                                                                                                    | remittance type Regular  |                                                       |            |     |               |         |
| Agent Name:                                                                                      | Report Type:                                                                                                    | Regular                  |                                                       |            |     |               |         |
| Agent Title:                                                                                     | Normal Due Date                                                                                                    | 04/24/2018               |                                                       |            |     |               |         |
| Employer Name:                                                                                   | Reporting Month and Year                                                                                                    | 03/2018                  | 1                                                     |            |     |               |         |
| Agent Address 1:                                                                                 | (change for Supplemental ONLY)                                                                                                    |                          |                                                       |            |     |               |         |
| Agent Address 2:                                                                                 | Date Entered                                                                                                    | 04/23/2018               | -                                                     |            |     |               |         |
| Agent State/Zig:                                                                                 | (mmddcovy)                                                                                                    |                          |                                                       |            |     |               |         |
| Employment Category Title (Code):                                                                |                                                                                                    |                          | Employee Earnings                                     | Total Rate |     | Total Contrib | outions |
| General, Educational Support Personnel<br>(00, 01, 12, 30, 31, 42)                               |                                                                                                    |                          |                                                       | 14.600     |     |               |         |
| Elected Officials and Executive Employees<br>(02, 05, 08, 07, 08, 09, 11, 32, 35, 36, 37, 38, 36 | 9, 41)                                                                                                    |                          |                                                       | 14.800     |     |               |         |
| Protective with Social Security<br>(03, 33)                                                      |                                                                                                    |                          |                                                       | 18.830     |     |               |         |
| Protective without Social Security<br>(04, 34)                                                   |                                                                                                    |                          |                                                       | 0.000      |     |               |         |
| Teachers<br>(10, 40)                                                                             |                                                                                                    |                          |                                                       | 0.000      |     |               |         |
| Total Earnings Sub-total of Contribution Lines                                                   |                                                                                                    |                          |                                                       |            |     |               |         |
| 1. Over or Underpayment and/or Interest Due for                                                  | 1. Over or Underpayment and/or Interest Due for Late Reported                                                                         |                          |                                                       |            |     |               |         |
| 2 Additional Contributions                                                                       |                                                                                                    |                          |                                                       |            |     |               |         |
| 3. Total Invoice Items (from "Invoice Detail Section" below)                                     |                                                                                                    |                          |                                                       |            |     |               |         |
| 4. Other Payments                                                                                | 4. Other Payments                                                                                                    |                          |                                                       |            |     |               |         |
| 5. GRAND TOTAL OF ALL LINES ABOVE (Sve                                                           | tem will calculate the grand total                                                                                                    |                          |                                                       |            | -   |               |         |
| r aname na nar energia na ante energia na Alana angli Alana angli                                |                                                                                                    |                          |                                                       |            |     |               |         |

# **REHIRED ANNUITANTS**

Definition

Submitting a ticket

Hire row and how to make changes

# DEFINITION OF A REHIRED ANNUITANT

- An annuitant is a person who is receiving a monthly retirement benefit (annuity) from the Wisconsin Retirement System (WRS).
- A rehired annuitant is someone who has met all terms and conditions associated with having a valid termination and has met the minimum break in service requirement to return to work for a WRS employer
- All rehired annuitants must complete the ET-2319 form upon meeting WRS eligibility requirement – see page 5 of the ET-4105 brochure.
  - Information for Rehired Annuitants brochure: <u>ET-4105</u>
  - Rehired Annuitant Form: <u>ET-2319</u>

## HIRE ROW AND JOB DATA CHANGES

- An agency must complete a prior
   WRS service check for all new hires, including Rehired Annuitants
- Example:

| Name:<br>Birthdate:            |                               |                                       |                                |  |  |  |
|--------------------------------|-------------------------------|---------------------------------------|--------------------------------|--|--|--|
| Retirement An                  | nuity Informat                | ion                                   |                                |  |  |  |
| ET-23                          | 319 Rehired An                | nuitant Form                          | This member is receiving an an |  |  |  |
| Minimum Break                  | in Service Ends: 1            | 2/01/2016                             |                                |  |  |  |
| Annuity Benefit                | Effective Date: 07/           | 01/2021                               |                                |  |  |  |
| Lump Sum (Se<br>Taken Lump Sur | eparation or Re<br>m Benefit: | etirement) Benefit I                  | nformation                     |  |  |  |
| Previous Serv                  | ice (Dates prior to           | 1985 do not display)                  |                                |  |  |  |
| State                          | Category                      | Enrollment Date/<br>Begin Date Change | Termination Date               |  |  |  |
| 0001-176                       | 03                            | 11/01/2004                            | 11/13/2004                     |  |  |  |
| 0001-176                       | 03                            | 11/14/2004                            | 07/03/2011                     |  |  |  |
| 0001-176                       | 33                            | 07/03/2011                            | 07/11/2015                     |  |  |  |
| 0001-176                       | 33                            | 07/12/2015                            | 09/16/2016                     |  |  |  |
| Message: No                    | o state service               | or local service.                     |                                |  |  |  |

## HIRE ROW AND JOB DATA CHANGES

 When an agency hires a Rehired Annuitant, Elig field I should reflect a Rehired Annuitant code:

| NOTELIO DO | D                              | Benefits Administration Eligibility ⑦ |  |  |  |
|------------|--------------------------------|---------------------------------------|--|--|--|
| NOTELIG_92 | Reh Ann retired pre 7/2/13     | BAS Group ID                          |  |  |  |
| NOTELIG_93 | RehAnn post7/1/13WRSpre7/1/11  | Elig Fid 1 NOTELI                     |  |  |  |
| NOTELIG 94 | RehAnn post 7/1/13 noWRS7/1/11 | Elig Fld 4                            |  |  |  |
| HOTELO_07  |                                | Elig Fld 7                            |  |  |  |

| Benefits Administration Eligibility ን |              |            |    |            |   |            |   |  |  |  |
|---------------------------------------|--------------|------------|----|------------|---|------------|---|--|--|--|
| В                                     | BAS Group ID |            | Q  | _          |   |            |   |  |  |  |
|                                       | Elig Fld 1   | NOTELIG_93 | Q, | Elig Fld 2 | ۹ | Elig Fld 3 | Q |  |  |  |
|                                       | Elig Fld 4   |            | ۹  | Elig Fld 5 | ۵ | Elig Fld 6 | ۹ |  |  |  |
|                                       | Elig Fld 7   |            | Q  | Elig Fld 8 | Q | Elig Fld 9 | Q |  |  |  |

 They should not be put under the WRS as of the date of hire. The enrollment will suspend on the WRS file.

## HIRE ROW AND JOB DATA CHANGES

- If the Rehired Annuitant has met the WRS eligibility requirements, the agency should have the employee complete the following:
  - I. ET-2319 form
  - 2. Benefit applications for all applicable plans
- The agency will send the ET-2319 along with the health, SGL and ICI applications to ETF for review
- Once you receive a letter from ETF confirming their WRS annuity has been stopped and the effective dates of coverage for health, SGL and ICI, the following action should be taken:

## HIRE ROW AND JOB DATA CHANGES

- Submit a ticket, attaching the confirmation letter from ETF
  - Subject line should state "employee name, empl ID and Rehired Annuitant"
- Add a row to job data
  - The effective date is equal to date on the ETF approval letter usually the I<sup>st</sup> of the month
  - Action/Reason = data change/benefits eligibility config
  - Update Elig field 1 with the correct WRS category
  - Update Elig field 2 with the appropriate ICI category
- Review and update ABBR
- An ELG event will be created, and you can enroll the employee in benefits on this event
  - Please note that SGL coverage may have a different effective date, so an ADM event may be required
  - Ex: Employee is WRS eligible on 6/1/xx, health and ICI will be effective 6/1/xx, but SGL may not be effective until 8/1/xx
  - Central Benefits will confirm event is closed, adjust deduction begin dates and trigger retro where needed.

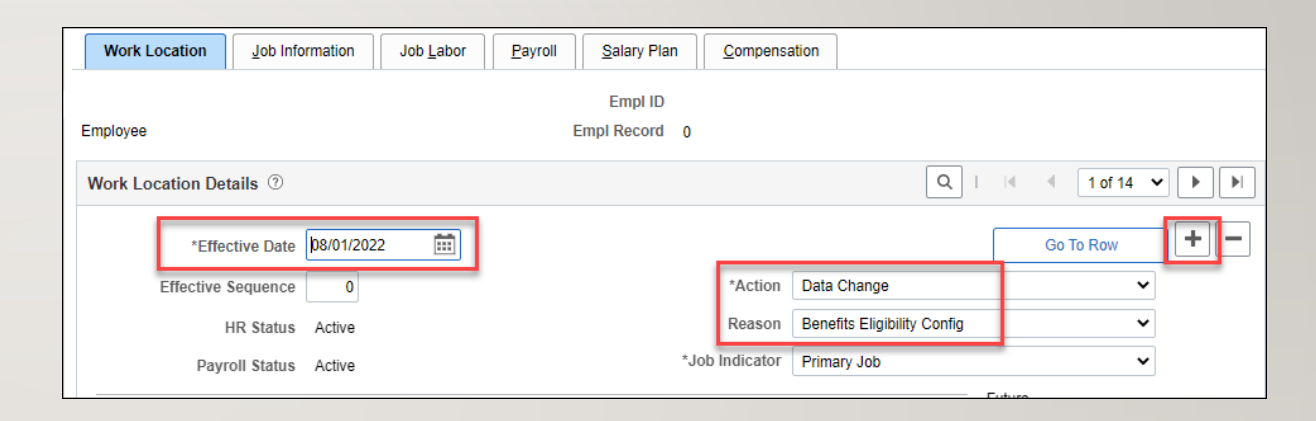

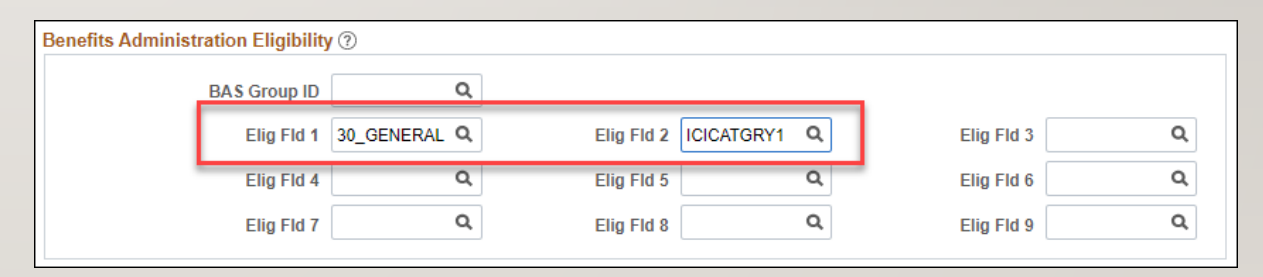

# RESOURCES

WRS Eligibility

**Rehired Annuitants** 

## RESOURCES

- WRS Administration Manual: <u>https://etf.wi.gov/resource/wisconsin-retirement-system-administration-manual</u>
- WRS Lookback Job Aid: <u>https://dpm.wi.gov/Documents/JobAids/HCM/BN/WRSLookback.pdf</u>
- WRS Reporting Job Aid: <u>https://dpm.wi.gov/Documents/Central Benefits/WRSReportingJobAid.pdf</u>
- 2022 WRS Reporting Template: <u>https://dpm.wi.gov/Documents/Central</u> <u>Benefits/2022\_WRS\_Reporting\_Template.xlsx</u>
- Information for Rehired Annuitants Brochure: <u>https://etf.wi.gov/resource/information-rehired-annuitants</u>
- Rehired Annuitant Election form: <u>https://etf.wi.gov/resource/rehired-annuitant</u>

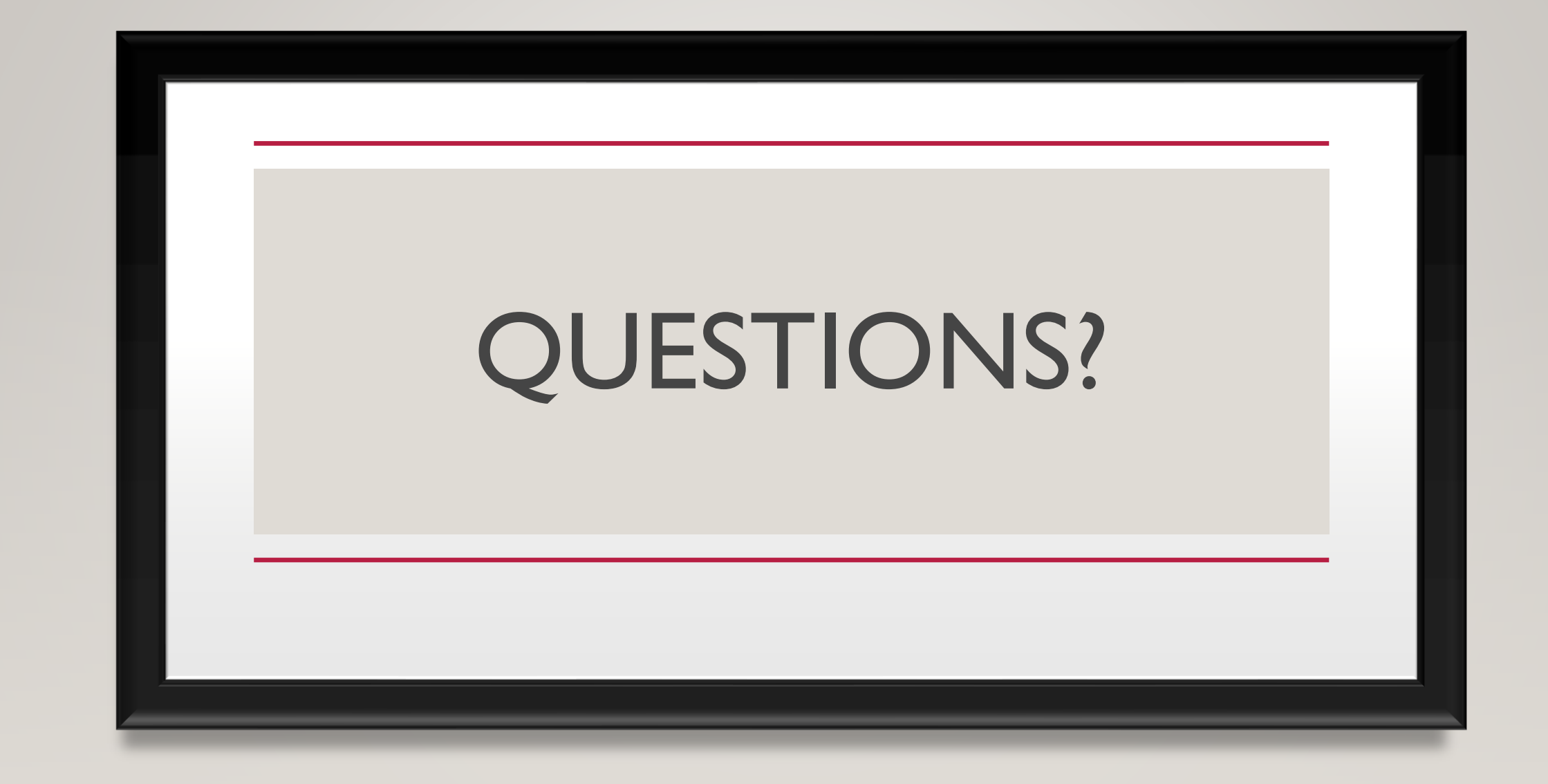